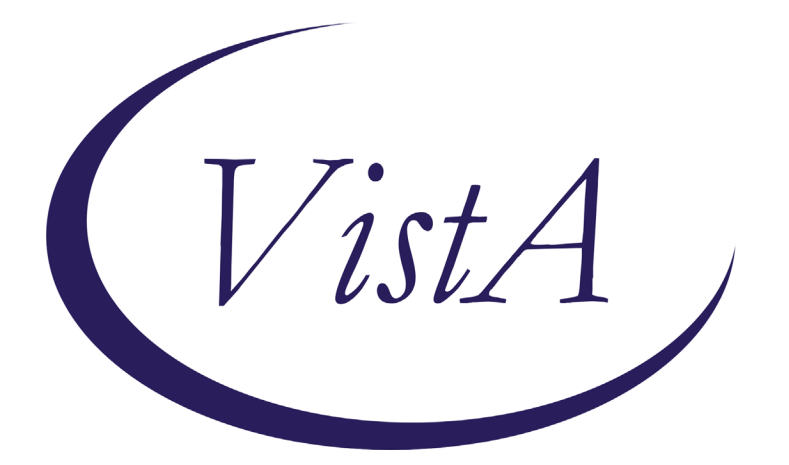

Update \_2\_0\_173B

## **Clinical Reminders**

## VA-COVID-19 IMMUNIZATION REMINDER UPDATE B Install Guide

#### **DECEMBER 2020**

Product Development Office of Information Technology Department of Veterans Affairs

| Table of Contents |   |
|-------------------|---|
| INTRODUCTION      | 1 |
| INSTALL DETAILS   | 2 |
| INSTALL EXAMPLE   | 2 |
| POST INSTALLATION | 6 |

# Introduction

DESCRIPTION: This update revises the VA-SARS-COV-2 IMMUNIZATION dialog, VA-SARS-COV-2 IMMUNIZATION TEMPLATE dialog and the two terms described below.

The VA-SARS-COV-2 VACCINE INDICATION 4 reminder term has been streamlined. This term allows sites to configure the reminder to be applicable to inpatients in specific hospital locations or assigned to specific treating specialties. The term now only has one finding. Specifics are in the post-installation steps.

Two health factors representing contraindications to the Moderna and Pfizer vaccines have been added to the VA-SARS-COV-2 VACCINE CONTRAINDICATION reminder term.

Changes to the dialogs:

- 1. Updated template fields
  - a. URLs for EUA fact sheets added.
  - b. Details on vaccination added.
  - c. Pre-vaccination text revised.
  - d. Post-vaccination text revised.
- 2. Updates to dialog groups and elements
  - a. Separated post-vaccination text for dose 1 and dose 2.
  - b. Added CPT codes for dose 1 and dose 2.
  - c. Separated and enabled contraindication option for Pfizer and Moderna options.
  - d. Added optional dialog group for scribes.
  - e. Added optional dialog element for policy/protocol documentation.
  - f. Enabled the administration group and historical group for Pfizer vaccine.
  - g. ICD-10 Z23. option added. This option is hidden for inpatients.
  - h. Telehealth/Virtual visit option hidden for inpatients.

#### UPDATE\_2\_0\_173B contains 1 Reminder Exchange entry: UPDATE\_2\_0\_173B VA-COVID-19 IMMUNIZATION REMINDER

#### The exchange file contains the following components:

#### **REMINDER TERM**

VA-SARS-COV-2 VACCINE INDICATION 4 VA-SARS-COV-2 VACCINE CONTRAINDICATION VA-REMINDER UPDATE 2\_0\_173B

#### **REMINDER DIALOG** VA-SARS-COV-2 IMMUNIZATION

| CFE  | Create Exchange File Entry    | LHF      | Load Host File              |
|------|-------------------------------|----------|-----------------------------|
| CHF  | Create Host File              | LMM      | Load MailMan Message        |
| CMM  | Create MailMan Message        | LR       | List Reminder Definitions   |
| DFE  | Delete Exchange File Entry    | LWH      | Load Web Host File          |
| IFE  | Install Exchange File Entry   | RI       | Reminder Definition Inclury |
| IH   | Installation History          | RP       | Repack                      |
| Sele | ect Action: Next Screen// LWH | Load Web | Host File                   |
| Inpu | it the URL for the .prd file: | https:// | /UPDATE_2_0_173B.PRD        |

VA-SARS-COV-2 IMMUNIZATION TEMPLATE

# **Install Details**

This update is being distributed as a web host file. The address for the host file is: https://Redacted /UPDATE 2 0 173B.PRD

The file will be installed using Reminder Exchange, programmer access is not required.

This update can be loaded with users on the system. Installation will take less than 5 minutes

## **Install Example**

To Load the Web Host File. Navigate to Reminder exchange in Vista

At the <u>Select Action</u>: prompt, enter <u>LWH</u> for Load Web Host File At the <u>Input the url for the .prd file</u>: prompt, type the following web address:

https://Redacted /UPDATE 2 0 173B.PRD

Search and locate an entry titled UPDATE\_2\_0\_173B VA-COVID-19 IMMUNIZATION REMINDER.

| +Item   | Entry                           | Source | 1                 | Date Packed      |
|---------|---------------------------------|--------|-------------------|------------------|
| 231     | UPDATE_2_0_173B VA-COVID-19     |        |                   | 12/13/2020@18:58 |
|         | IMMUNIZATION REMINDER           |        |                   |                  |
| 232     | UPDATE_2_0_174 VAAES TEMPLATE   |        |                   | 11/12/2020@11:26 |
|         | UPDATES                         |        |                   |                  |
| 233     | UPDATE_2_0_175 VA-CLINICAL      |        |                   | 10/19/2020@08:40 |
| Sec. 25 | APPEAL DECISION                 |        |                   |                  |
| 234     | UPDATE_2_0_175 VA-CLINICAL      |        |                   | 11/20/2020@10:46 |
| 0.05    | APPEAL DECISION                 |        |                   |                  |
| 235     | UPDATE 2_0_176 VA-ONC LUNG      | _      |                   | 11/10/2020@12:54 |
|         | AND PROSTATE MOLECULAR TESTING  |        |                   |                  |
| +       | + Next Screen - Prev Screen     | ??     | More Actions      | >>>              |
| CFE C   | reate Exchange File Entry       | LHF    | Load Host File    |                  |
| CHF C   | reate Host File                 | LMM    | Load MailMan Mess | age              |
| CMM C   | reate MailMan Message           | LR     | List Reminder Def | initions         |
| DFE D   | elete Exchange File Entry       | LWH    | Load Web Host Fil | e                |
| IFE I   | nstall Exchange File Entry      | RI     | Reminder Definiti | on Inquiry       |
| IH I    | nstallation History             | RP     | Repack            |                  |
| Select  | Action: Next Screen// 231       |        |                   |                  |
| Select  | Action: : (IFE/DFE/IH): IFE// I | FE     |                   |                  |

At the <u>Select Action</u> prompt, enter <u>IFE</u> for Install Exchange File Entry Enter the number that corresponds with your entry UPDATE 2\_0\_173B VA-COVID-19 IMMUNIZATION REMINDER. (*in this example it is entry 231 it will vary by site*). The date of the exchange file should be 12/13/2020.

| Component                                                 | Category        | Exists |
|-----------------------------------------------------------|-----------------|--------|
| Source:                                                   |                 |        |
| Date Packed: 12/13/2020@18:58:14                          |                 |        |
| Package Version: 2.0P46                                   |                 |        |
| Description:                                              |                 |        |
| The following Clinical Reminder items were selected for p | backing:        |        |
| REMINDER DIALOG                                           |                 |        |
| VA-SARS-COV-2 IMMUNIZATION                                |                 |        |
| VA-SARS-COV-2 IMMUNIZATION TEMPLATE                       |                 |        |
| REMINDER TERM                                             |                 |        |
| VA-SARS-COV-2 VACCINE INDICATION 4                        |                 |        |
| VA-SARS-COV-2 VACCINE CONTRAINDICATION                    |                 |        |
| VA-REMINDER UPDATE_2_0_173B                               |                 |        |
| Keywords:                                                 |                 |        |
| + Enter ?? for more actions                               |                 | >>>    |
| IA Install all Components IS Install Sele                 | ected Component | t      |
| Select Action: Next Screen// IA                           |                 |        |

At the <u>Select Action</u> prompt, type <u>IA</u> for Install all Components and hit enter. Select Action: Next Screen// <u>IA</u> Install all Components During installation,

- Install all NEW items
- Overwrite TIU template fields

• Overwrite the reminder terms

You will be promped to install the 1<sup>st</sup> reminder dialog component – You will choose to install all.

| Packe | d reminder dialog: VA-SARS-COV-2 IMMUNIZATION TEMPLATE               |              |        |
|-------|----------------------------------------------------------------------|--------------|--------|
| Item  | Seq. Dialog Findings                                                 | Туре         | Exists |
| 1     | VA-SARS-COV-2 IMMUNIZATION TEMPLATE                                  | dialog       | Х      |
| 2     | 3 VA-TEXT SARS-COV-2 IMMUNIZATION HEADER TEMPLATE<br>Finding: *NONE* | element      | Х      |
| 3     | 5 VAL-SARS-COV-2 VACCINE OPTIONS GROUP<br>Finding: *NONE*            | group        | Х      |
| 4     | 5.5 VAL-SARS-COV-2 VACCINE INFO TEXT GP<br>Finding: *NONE*           | group        | Х      |
| 5     | 5.5.5 VAL-SARS-COV-2 VACCINE INFO TEXT EUA URLS<br>Finding: *NONE*   | element      |        |
| 6     | 5.5.10 VAL-SARS-COV-2 VACCINE INFO TEXT DETAILS<br>Finding: *NONE*   | element      | Х      |
| 7     | 5.10 VA-TEXT BLANK LINE WITH TEMPLATE FIELD<br>Finding: *NONE*       | element      | Х      |
| +     | + Next Screen - Prev Screen ?? More Actions                          |              |        |
| DD    | Dialog Details DT Dialog Text IS Inst                                | all Selected | k      |
| DF    | Dialog Findings DU Dialog Usage QU Quit                              |              |        |
| DS    | Dialog Summary IA Install All                                        |              |        |
| Selec | t Action: Next Screen// IA                                           |              |        |

At the Select Action prompt, type IA to install the dialog -

Select Action: Next Screen// IA Install All

Install reminder dialog and all components with no further changes: Y// Yes

| VA-SA                   | RS-COV-2 IMMUNIZATION TEMPLATE (reminder dialog) ins                                                                                                | talled from excha        | nge fi |
|-------------------------|----------------------------------------------------------------------------------------------------|--------------------------|--------|
| 1                       | VA-SARS-COV-2 IMMUNIZATION TEMPLATE                                                                                                    | dialog                   | X      |
| 2                       | 3 VA-TEXT SARS-COV-2 IMMUNIZATION HEADER TEMPLATE<br>Finding: *NONE*                                                                                | element                  | Х      |
| 3                       | 5 VAL-SARS-COV-2 VACCINE OPTIONS GROUP<br>Finding: *NONE*                                                                                           | group                    | Х      |
| 4                       | 5.5 VAL-SARS-COV-2 VACCINE INFO TEXT GP                                                                                                    | group                    | Х      |
| 5                       | 5.5.5 VAL-SARS-COV-2 VACCINE INFO TEXT EUA URLS                                                                                                    | element                  | Х      |
| 6                       | 5.5.10 VAL-SARS-COV-2 VACCINE INFO TEXT DETAILS                                                                                                    | element                  | Х      |
| 7                       | 5.10 VA-TEXT BLANK LINE WITH TEMPLATE FIELD<br>Finding: *NONE*                                                                                      | element                  | х      |
| +                       | + Next Screen - Prev Screen ?? More Actions                                                                                                    |                          |        |
| DD<br>DF<br>DS<br>Selec | Dialog Details DT Dialog Text IS<br>Dialog Findings DU Dialog Usage QU<br>Dialog Summary IA Install All<br>t Action: Next Screen// Q <mark>.</mark> | Install Selected<br>Quit |        |

After completing this dialog install, you will type Q.

You will be promped to install the 2nd reminder dialog component – You will choose to install all.

| Packe                   | d reminder dialog: VA-SARS-COV-2 IMMUNIZATION                                                                                                 |                    |        |
|-------------------------|----------------------------------------------------------------------------------------------------|--------------------|--------|
| Item                    | Seq. Dialog Findings                                                                                                    | Туре               | Exists |
| 1                       | VA-SARS-COV-2 IMMUNIZATION                                                                                                    | dialog             | Х      |
| 2                       | 3 VA-TEXT SARS-COV-2 IMMUNIZATION HEADER<br>Finding: *NONE*                                                                                   | element            | X      |
| 3                       | 5 VAL-SARS-COV-2 VACCINE INFO TEXT GP<br>Finding: *NONE*                                                                                      | group              | Х      |
| 4                       | 8 VA-TEXT BLANK LINE WITH TEMPLATE FIELD<br>Finding: *NONE*                                                                                   | element            | x      |
| 5                       | 10 VAL-SARS-COV-2 PRIOR IMMUNIZATIONS<br>Finding: *NONE*                                                                                      | element            | Х      |
| 6                       | 15 VA-TEXT BLANK LINE WITH TEMPLATE FIELD                                                                                                    | element            | Х      |
| +                       | + Next Screen - Prev Screen ?? More Actions                                                                                                   |                    |        |
| DD<br>DF<br>DS<br>Selec | Dialog Details DT Dialog Text IS Ins<br>Dialog Findings DU Dialog Usage QU Qui<br>Dialog Summary IA Install All<br>t Action: Next Screen// IA | tall Selected<br>t | b      |
| OCIEC                   |                                                                                                    |                    |        |

At the <u>Select Action</u> prompt, type <u>IA</u> to install the dialog – Select Action: Next Screen// <u>IA</u> Install All Install reminder dialog and all components with no further changes: Y// <u>Yes</u>

| VA-SA                   | ARS-COV-2 IMMUNIZATION (reminder dialog) installed from                                                                                     | exchange fil        | е.     |
|-------------------------|----------------------------------------------------------------------------------------------------|---------------------|--------|
| Iter                    | 1 Seq. Dialog Findings                                                                                                    | Туре                | Exists |
| 1                       | VA-SARS-COV-2 IMMUNIZATION                                                                                                    | dialog              | Х      |
| 2                       | 3 VA-TEXT SARS-COV-2 IMMUNIZATION HEADER<br>Finding: *NONE*                                                                                 | element             | Х      |
| 3                       | 5 VAL-SARS-COV-2 VACCINE INFO TEXT GP<br>Finding: *NONE*                                                                                    | group               | Х      |
| 4                       | 8 VA-TEXT BLANK LINE WITH TEMPLATE FIELD<br>Finding: *NONE*                                                                                 | element             | Х      |
| 5                       | 10 VAL-SARS-COV-2 PRIOR IMMUNIZATIONS<br>Finding: *NONE*                                                                                    | element             | х      |
| 6                       | 15 VA-TEXT BLANK LINE WITH TEMPLATE FIELD                                                                                                   | element             | Х      |
| +                       | + Next Screen - Prev Screen ?? More Actions                                                                                                 |                     |        |
| DD<br>DF<br>DS<br>Selea | Dialog Details DT Dialog Text IS In<br>Dialog Findings DU Dialog Usage QU Qu<br>Dialog Summary IA Install All<br>ct Action: Next Screen// Q | stall Selecte<br>it | d      |

After completing this dialog install, you will type Q.

| Component                                                  | Category      | Exists |
|------------------------------------------------------------|---------------|--------|
| Source:                                                    |               |        |
| Date Packed: 12/13/2020@18:58:14                           |               |        |
| Package Version: 2.0P46                                    |               |        |
| Description:                                               |               |        |
| The following Clinical Reminder items were selected for pa | cking:        |        |
| REMINDER DIALOG                                            | <u> </u>      |        |
| VA-SARS-COV-2 IMMUNIZATION                                 |               |        |
| VA-SARS-COV-2 IMMUNIZATION TEMPLATE                        |               |        |
| REMINDER TERM                                              |               |        |
| VA-SARS-COV-2 VACCINE INDICATION 4                         |               |        |
| VA-SARS-COV-2 VACCINE CONTRAINDICATION                     |               |        |
| VA-REMINDER UPDATE_2_0_173B                                |               |        |
| Keywords:                                                  |               |        |
| + + Next Screen - Prev Screen ?? More Actions              |               | >>>    |
| IA Install all Components IS Install Selec                 | ted Component |        |
| Select Action: Next Screen// Q                             |               |        |

You will then be returned to this screen. At the <u>Select Action</u> prompt, type **Q**.

Install complete.

### **Post-Installation**

# 1. Configure term VA-SARS-COV-2 VACCINE INDICATION 4, so the COVID-19 Immunization reminder is due for inpatients (as necessary).

The term now contains one instance of the computed finding for VA-IS INPATIENT. Examples are in the reminder term and below describing how to set it up for A) all inpatients, B) for selected treating specialties, **or** C) for selected wards.

- A. To make the reminder due for all inpatients and limit to specific wards with the "Edit Cover Sheet Reminder List" option in CPRS:
  - 1. Delete the condition in the finding to include all inpatients in the cohort.
  - 2. Assign the reminder only to those wards that are appropriate.

Do not assign to acute medical or surgical wards or ICU.

NAVIGATE TO THE REMINDER MANAGERS MENU

| CF  | R <u>EMINDER</u> | COMPUTED FINDING MANAGEMENT           |
|-----|------------------|---------------------------------------|
| RM  | R <u>EMINDER</u> | D <u>EFINITION</u> M <u>ANAGEMENT</u> |
| SM  | R <u>EMINDER</u> | S <u>PONSOR</u> M <u>ANAGEMENT</u>    |
| ТХМ | R <u>EMINDER</u> | T <u>AXONOMY</u> MANAGEMENT           |
| TRM | R <u>EMINDER</u> | T <u>ERM</u> M <u>ANAGEMENT</u>       |
| LM  | R <u>EMINDER</u> | LOCATION LIST MANAGEMENT              |

| RX   | REMINDER EXCHANGE                                                  |
|------|--------------------------------------------------------------------|
| RT   | R <u>EMINDER</u> T <u>EST</u>                                      |
| 0S   | OTHER SUPPORTING MENUS                                             |
| INFO | REMINDER INFORMATION ONLY MENU                                     |
| DM   | R <u>EMINDER</u> DIALOG MANAGEMENT                                 |
| СР   | CPRS REMINDER CONFIGURATION                                        |
| RP   | R <u>EMINDER</u> R <u>EPORTS</u>                                   |
| MST  | REMINDERS MST SYNCHRONIZATION MANAGEMENT                           |
| PL   | R <u>EMINDER</u> P <u>ATIENT</u> L <u>IST</u> M <u>ENU</u>         |
| PAR  | R <u>EMINDER</u> P <u>ARAMETERS</u>                                |
| VS   | NLM V <u>ALUE</u> S <u>ET</u> M <u>ENU</u>                         |
| ROC  | R <u>EMINDER</u> O <u>RDER</u> C <u>HECK</u> M <u>ENU</u>          |
| CQM  | NLM C <u>LINICAL</u> Q <u>UALITY</u> M <u>EASURES</u> M <u>ENU</u> |
| ХМ   | R <u>EMINDER</u> E <u>XTRACT</u> M <u>ENU</u>                      |

SELECT REMINDER MANAGERS MENU <TEST ACCOUNT> OPTION: TRM

| TL   | L <u>IST</u> R <u>EMINDER</u> T <u>ERMS</u>                |
|------|------------------------------------------------------------|
| TI   | I <u>NQUIRE</u> <u>ABOUT</u> R <u>EMINDER</u> T <u>ERM</u> |
| TE   | A <u>DD</u> /E <u>DIT</u> R <u>EMINDER</u> T <u>ERM</u>    |
| тс   | C <u>OPY</u> R <u>EMINDER</u> T <u>ERM</u>                 |
| TICS | I <u>NTEGRITY</u> C <u>HECK</u> S <u>ELECTED</u>           |
| TICA | I <u>NTEGRITY</u> C <u>HECK</u> A <u>LL</u>                |
| TEST | T <u>ERM</u> T <u>EST</u>                                  |

SELECT REMINDER TERM MANAGEMENT <TEST ACCOUNT> OPTION: TE

SELECT REMINDER TERM: VA-SARS-COV-2 VACCINE INDICATION 4

CHOOSE FROM:

CF VA-IS INPATIENT

F<u>INDING</u> # 1

S<u>ELECT</u> F<u>INDING</u>: **`1** VA-IS INPATIENT

COMPUTED FINDING DESCRIPTION:

EDITING FINDING NUMBER: 1 FINDING ITEM: VA-IS INPATIENT// <ENTER> BEGINNING DATE/TIME: <ENTER> ENDING DATE/TIME: <ENTER> OCCURRENCE COUNT: <ENTER> COMPUTED FINDING PARAMETER: <ENTER> CONDITION: I V("WARD LOCATION")="REMOVE THIS LINE OR EDIT AS IN THE TERM DESCRIPTION" REPLACE @ SURE YOU WANT TO DELETE? YES CONDITION CASE SENSITIVE: <ENTER> LEAVE THE FINDING ITEM

- **B.** <u>OR</u> if the reminder should be due for inpatients assigned to certain treating specialties:
  - 1. Change the condition in FI(1) as below.
  - 2. Assign the reminder to the SYSTEM level in CPRS.

# Check with your MAS/Bed Management teams to verify that you have included all the appropriate treating specialties.

<u>In this example</u>, the term will be true for inpatients who are assigned to a treating specialty with "NH" or "SPINAL" in the treating specialty name.

NAVIGATE TO THE REMINDER MANAGERS MENU

| CF   | R <u>EMINDER</u> C <u>OMPUTED</u> F <u>INDING</u> M <u>ANAGEMENT</u> |
|------|----------------------------------------------------------------------|
| RM   | R <u>EMINDER</u> D <u>EFINITION</u> M <u>ANAGEMENT</u>               |
| SM   | R <u>EMINDER</u> S <u>PONSOR</u> M <u>ANAGEMENT</u>                  |
| ТХМ  | R <u>EMINDER</u> T <u>AXONOMY</u> M <u>ANAGEMENT</u>                 |
| TRM  | R <u>EMINDER</u> T <u>ERM</u> M <u>ANAGEMENT</u>                     |
| LM   | R <u>EMINDER</u> L <u>OCATION</u> L <u>IST</u> M <u>ANAGEMENT</u>    |
| RX   | R <u>EMINDER</u> E <u>XCHANGE</u>                                    |
| RT   | R <u>EMINDER</u> T <u>EST</u>                                        |
| 0S   | O <u>THER</u> S <u>UPPORTING</u> M <u>ENUS</u>                       |
| INFO | R <u>EMINDER</u> I <u>NFORMATION</u> O <u>NLY</u> M <u>ENU</u>       |
| DM   | R <u>EMINDER</u> D <u>IALOG</u> M <u>ANAGEMENT</u>                   |
| СР   | CPRS REMINDER CONFIGURATION                                          |
| RP   | R <u>EMINDER</u> R <u>EPORTS</u>                                     |
| MST  | REMINDERS MST SYNCHRONIZATION MANAGEMENT                             |
| PL   | R <u>EMINDER</u> P <u>ATIENT</u> L <u>IST</u> M <u>ENU</u>           |
| PAR  | R <u>EMINDER</u> P <u>ARAMETERS</u>                                  |
| VS   | NLM V <u>ALUE</u> S <u>ET</u> M <u>ENU</u>                           |
| ROC  | R <u>EMINDER</u> O <u>RDER</u> C <u>HECK</u> M <u>ENU</u>            |
| CQM  | NLM C <u>LINICAL</u> Q <u>UALITY</u> M <u>EASURES</u> M <u>ENU</u>   |
| XM   | R <u>EMINDER</u> E <u>XTRACT</u> M <u>ENU</u>                        |
|      |                                                                      |

SELECT REMINDER MANAGERS MENU <TEST ACCOUNT> OPTION: TRM

| TL   | L <u>IST</u> R <u>EMINDER</u> T <u>ERMS</u>                |
|------|------------------------------------------------------------|
| TI   | I <u>NQUIRE</u> <u>ABOUT</u> R <u>EMINDER</u> T <u>ERM</u> |
| TE   | A <u>DD</u> /E <u>DIT</u> R <u>EMINDER</u> T <u>ERM</u>    |
| тс   | C <u>OPY</u> R <u>EMINDER</u> T <u>ERM</u>                 |
| TICS | I <u>NTEGRITY</u> C <u>HECK</u> S <u>ELECTED</u>           |
| TICA | I <u>NTEGRITY</u> C <u>HECK</u> A <u>LL</u>                |
| TEST | TERM TEST                                                  |

SELECT REMINDER TERM MANAGEMENT <TEST ACCOUNT> OPTION: TE SELECT REMINDER TERM: VA-SARS-COV-2 VACCINE INDICATION 4 CHOOSE FROM:

CF VA-IS INPATIENT

S<u>ELECT</u> FINDING: <mark>`1</mark> VA-IS INPATIENT

COMPUTED FINDING DESCRIPTION:

EDITING FINDING NUMBER: 1 FINDING ITEM: VA-IS INPATIENT// <ENTER> BEGINNING DATE/TIME: <ENTER> ENDING DATE/TIME: <ENTER> OCCURRENCE COUNT: <ENTER> COMPUTED FINDING PARAMETER: <ENTER> CONDITION: I V("WARD LOCATION")="REMOVE THIS LINE OR EDIT AS IN THE TERM DESCRIPTION" REPLACE || WITH I V("TREATING SPECIALTY")["NH"!V("TREATING SPECIALTY")["SPINAL" CONDITION CASE SENSITIVE: NO LEAVE THE FINDING ITEM

- C. <u>OR</u> to have the reminder due for inpatients and use ward names in the condition:
  - 1. Change the condition in FI(1) as below.
  - 2. Assign the reminder to the SYSTEM level in CPRS.

In this example, the term will be true for inpatients on wards named CLC1 and CLC2

NAVIGATE TO THE REMINDER MANAGERS MENU

| CF<br>RM | R <u>EMINDER</u> C <u>OMPUTED</u> F <u>INDING</u> M <u>ANAGEMENT</u><br>REMINDER DEFINITION MANAGEMENT |
|----------|----------------------------------------------------------------------------------------------------|
| SM       | REMINDER SPONSOR MANAGEMENT                                                                            |
| ТХМ      | REMINDER TAXONOMY MANAGEMENT                                                                           |
| TRM      | R <u>EMINDER</u> T <u>ERM</u> M <u>ANAGEMENT</u>                                                       |
| LM       | REMINDER LOCATION LIST MANAGEMENT                                                                      |
| RX       | R <u>EMINDER</u> E <u>XCHANGE</u>                                                                      |
| RT       | R <u>EMINDER</u> T <u>EST</u>                                                                          |
| 0S       | O <u>THER</u> S <u>UPPORTING</u> M <u>ENUS</u>                                                         |
| INFO     | REMINDER INFORMATION ONLY MENU                                                                         |
| DM       | R <u>EMINDER</u> D <u>IALOG</u> M <u>ANAGEMENT</u>                                                     |
| CP       | CPRS REMINDER CONFIGURATION                                                                            |
| RP       | R <u>EMINDER</u> R <u>EPORTS</u>                                                                       |
| MST      | REMINDERS MST SYNCHRONIZATION MANAGEMENT                                                               |
| PL       | R <u>EMINDER</u> P <u>ATIENT</u> L <u>IST</u> M <u>ENU</u>                                             |
| PAR      | R <u>EMINDER</u> P <u>ARAMETERS</u>                                                                    |
| VS       | NLM V <u>ALUE</u> S <u>ET</u> M <u>ENU</u>                                                             |
| ROC      | R <u>EMINDER</u> O <u>RDER</u> C <u>HECK</u> M <u>ENU</u>                                              |
| CQM      | NLM CLINICAL QUALITY MEASURES MENU                                                                     |
| ХМ       | R <u>EMINDER</u> E <u>XTRACT</u> M <u>ENU</u>                                                          |

F<u>INDING</u> # 1

SELECT REMINDER MANAGERS MENU <TEST ACCOUNT> OPTION: TRM

- TL L<u>IST</u> R<u>EMINDER</u> T<u>ERMS</u>
- TI I<u>NQUIRE ABOUT</u> R<u>EMINDER</u> T<u>ERM</u>
- TE ADD/EDIT REMINDER TERM
- TC COPY REMINDER TERM
- TICS INTEGRITY CHECK SELECTED
- TICA INTEGRITY CHECK ALL
- TEST T<u>ERM</u> T<u>EST</u>

SELECT REMINDER TERM MANAGEMENT <TEST ACCOUNT> OPTION: TE

SELECT REMINDER TERM: VA-SARS-COV-2 VACCINE INDICATION 4

CHOOSE FROM:

CF VA-IS INPATIENT

F<u>INDING</u> # 1

S<u>ELECT</u> F<u>INDING</u>: **1** VA-IS INPATIENT

COMPUTED FINDING DESCRIPTION:

EDITING FINDING NUMBER: 7 FINDING ITEM: VA-IS INPATIENT// <ENTER> BEGINNING DATE/TIME: <ENTER> ENDING DATE/TIME: <ENTER> OCCURRENCE COUNT: <ENTER> COMPUTED FINDING PARAMETER: <ENTER> CONDITION: I V("WARD LOCATION")="REMOVE THIS LINE OR EDIT AS IN THE TERM DESCRIPTION" REPLACE || WITH I V("WARD LOCATION")="CLC1"IV("WARD LOCATION")="CLC2" CONDITION CASE SENSITIVE: NO

LEAVE THE FINDING ITEM

2. If scribes are used locally, then the VAL-IM TEXT SCRIBE GP dialog group can be enabled to add the option below.

```
For scribes only
The author of this note administered the vaccine.
This note was entered by
```

#### Navigate to the VAL-IM TEXT SCRIBE GP Group

NAME: VAL-IM TEXT SCRIBE GP R<u>EPLACE</u> DISABLE: DISABLE AND DO NOT SEND MESSAGE// @ SURE YOU WANT TO DELETE? YES CLASS: LOCAL// SPONSOR: REVIEW DATE: RESOLUTION TYPE: ORDERABLE ITEM:

L<u>EAVE THE GROUP</u>

- **3.** Administration by policy/protocol: If a site has a policy that allows administration of the vaccine by policy or protocol, then 2 options exist:
  - A. Enable the VAL-TEXT ADMIN BY PROTOCOL dialog element to allow this to be documented on selected patients.

Additional Documentation

#### Navigate to the VAL-IM TEXT SCRIBE GP element

NAME: VAL-TEXT ADMIN BY PROTOCOL R<u>EPLACE</u> DISABLE: DISABLE AND DO NOT SEND MESSAGE// @ SURE YOU WANT TO DELETE? YES CLASS: LOCAL// SPONSOR:

L<u>EAVE THE ELEMENT</u>

**B.** <u>Or</u> add appropriate information to the post-vaccination text in the following two TIU template fields.

IM SARS COV-2 ADMIN INFO POST TEXT D2 #1 IM SARS COV-2 ADMIN INFO POST TEXT D2 #2

Example text to add:

Vaccine administered by protocol without complications. The patient was advised to remain in the facility for 15 minutes post vaccination.

|                 |                      |                                    | -                            |    |
|-----------------|----------------------|------------------------------------|------------------------------|----|
| ١               | <u>Options</u>       | <u>T</u> ools                      | <u>H</u> elp                 | _  |
| <b>,(</b><br>2) | Edit<br>Crea         | <u>T</u> emplat<br>ate <u>N</u> ew | tes<br>Template              |    |
| 2               | Edit<br><u>C</u> rea | <u>S</u> hared<br>ate New          | Templates<br>Shared Template | 10 |
| e               | Edit                 | Templa                             | te <u>F</u> ields            |    |

| Action Delete Con                                   | New              |                                                      |
|-----------------------------------------------------|------------------|------------------------------------------------------|
| Template Fields                                     |                  | News: IM SARS COV-2 ADMIN INFO POST TEXT D2 #1       |
| IM SARS COV-2 ADMIN INFO POST TEXT D2 #1 Word Pro   | cessing          |                                                      |
| IM SARS COV-2 ADMIN INFO POST TEXT D2 #1            | Word Processin ^ | Type: Word Processing 🔽 Field Len: 70 🗧 Num Lines: 9 |
| IM SARS COV-2 ADMIN INFO POST TEXT D2 #2            | Word Processin   | Default: Vaccine administered without complications. |
| IM SARS COV-2 ADMIN INFO POST TEXT E2 #1            | Word Processin   | The patient was advised to                           |
| IM SARS COV-2 ADMIN INFO POST TEXT E2 #2            | Word Processin   | remain in the facility for 15 minutes                |
| IM SARS COV-2 B1 DOSE                               | Combo Box        | post vaccination.                                    |
| IM SARS COV-2 C2 DOSE                               | Edit Box         | The patient was given a completed COVID-19           |
| IM SARS COV-2 D2 DOSE                               | Edit Box         | vaccination record card and                          |
| IM SARS COV-2 DOSE                                  | Combo Box        | instructed on how to report any adverse              |
| IM SARS COV-2 E2 DOSE                               | Combo Box        | Line:23 reactions.                                   |
| IM SARS COV-2 INFO TEXT                             | Display Text     | Col: 1 The patient was given information on the      |
| IM SARS COV-2 PROVIDER EUA FACT URL C2              | Hyperlink        | need to return for another dose                      |
| IM SARS COV-2 PROVIDER EUA FACT URL D2              | Hyperlink        | LM Text:                                             |
| IM SARS COV-2 VIS/EUA INFO URLA1                    | Hyperlink        | Miscellaneous                                        |
| IM SARS COV-2 VIS/EUA INFO URL B1                   | Hyperlink        | 🗆 Inactive 🔲 Separate Lines 🛛 Indent Field: 3 🜻      |
| IM SARS COV-2 VIS/EUA INFO URL C2                   | Hyperlink        |                                                      |
| IM SARS COV-2 VIS/EUA INFO URL D2                   | Hyperlink        | Required Exclude From Note Indent Text: V            |
| IM SARS COV-2 VIS/EUA INFO URL E2                   | Hyperlink        | Netoc:                                               |
| IM SCRIBE                                           | Edit Box         | Notes.                                               |
| IM TD GENERIC LOT# EXP DATE                         | * Edit Box       |                                                      |
| IM TD LOT# EXP DATE                                 | * Edit Box       |                                                      |
| IM TD MANUF                                         | * Edit Box       |                                                      |
| IM TD MANUF CVX 09                                  | * Edit Box 🗸     | ·                                                    |
| VI Hide Inactive Fields * Indicator a Vogurod Field |                  |                                                      |

# 4. For sites that do not have the Pfizer vaccine, consider disabling the dialog group for documenting administration of the Pfizer vaccine. The group is VAL-SARS-COV-2 VACCINE ADMIN D2 GP.

#### Navigate to the group

NAME: VAL-SARS-COV-2 VACCINE ADMIN D2 GP REPLACE DISABLE: 2 DISABLE AND DO NOT SEND MESSAGE CLASS: LOCAL//

L<u>EAVE REMINDER GROUP</u>

# 5. Edit appropriate lot number prompts for the appropriate vaccines (as necessary). It is important to follow the formatting in the example.

Throughout the dialog groups, elements, and additional prompts, and install guide, the COVID-19 placeholder immunizations are stored and represented as listed below. <u>The Pfizer and Moderna</u> <u>immunizations have been updated in the IMMUNIZATION file, but some groups and elements</u> <u>may still be named according the table below.</u>

Ensure to edit the groups, elements, and additional prompts for the appropriate corresponding vaccine.

# **Reminder:** reminder dialog prompts MUST be updated with the correct lot # and expiration date information

|         | VistA<br>Reminder<br>Designation | сvх | СРТ   | Series<br>1 CPT | Series<br>2 CPT | Prompt for Lot # and Expiration  |
|---------|----------------------------------|-----|-------|-----------------|-----------------|----------------------------------|
|         |                                  |     |       |                 |                 | IM SARS-COV-2 VACCINE D2 MVX LOT |
| Pfizer  | D2                               | 208 | 91300 | 0001A           | 0002A           | EXP                              |
|         |                                  |     |       |                 |                 | IM SARS-COV-2 VACCINE C2 MVX LOT |
| Moderna | C2                               | 207 | 91301 | 0011A           | 0012A           | EXP                              |

a. Navigate to reminder dialogs and change view to Additional Prompts. The example below is for the Moderna vaccine.

DIALOG VIEW (REMINDER DIALOGS - SOURCE REMINDER NAME)

| +Item Reminder Dialog Name     |                   | Source Reminder  | Status |
|--------------------------------|-------------------|------------------|--------|
| 316 VA-SARS-COV-2 IMMUNIZATIO  | ON                | VA-SARS COV-2    |        |
| 317 VA-SCREEN COVID            |                   | *NONE*           |        |
| 318 VA-SOC WORK ADVANCE CAR    | RE PLANNING GROUP | *NONE*           |        |
| 319 VA-SOC WORK ADVANCE CAR    | RE PLANNING GV-F/ | *NONE*           |        |
| 320 VA-SPINAL CORD INJURIES AN | ND DISORDERS      | *NONE*           |        |
| 321 VA-SRA-CONSULT RESPONSE    | (D)               | *NONE*           |        |
| 322 VA-STAR ABC CARD           |                   | *NONE*           |        |
| 323 VA-STAR BEHAVIOR INCIDEN   | T NOTE (BIN)      | *NONE*           |        |
| 324 VA-TBI SCREENING           |                   | VA-TBI SCREENING | ť      |
| 325 VA-TBI/POLYTRAUMA REHAB    | /REINTEGRATION P  | *NONE*           | Linked |
| 326 VA-TECS GLAUCOMA PHYSIC    | IAN               | *NONE*           |        |
| 327 VA-TECS GLAUCOMA TECHNI    | CIAN              | *NONE*           |        |
| 328 VA-TECS LETTERS            |                   | *NONE*           |        |
| 329 VA-TECS PHYSICIAN          |                   | *NONE*           |        |
|                                |                   |                  |        |

+ Enter ?? for more actions
 AD Add Reminder Dialog
 CV Change View
 Select Item: Next Screen// CV

Select one of the following:

- D Reminder Dialogs
- E Dialog Elements
- F Forced Values
- G Dialog Groups
- P Additional Prompts
- R Reminders
- RG Result Group (Mental Health)
- RE Result Element (Mental Health)

#### TYPE OF VIEW: R// P

#### b. Search list and navigate to the IM SARS-COV-2 VACCINE..... prompts

PT List/Print All

RN Name/Print Name

#### DIALOG VIEW (ADDITIONAL PROMPTS)

| Iter | n Dialog Name              |                     | Dialog type       | Status |
|------|----------------------------|---------------------|-------------------|--------|
| 1    | 1 MJB COMMENT NO           | NFORCED             | Additional Prompt |        |
| 2    | 1 MJB READING              |                     | Additional Prompt |        |
| 3    | ARCH COMMENT               |                     | Additional Prompt |        |
| 4    | BP CUFF LARGE              |                     | Additional Prompt |        |
| 5    | BP CUFF MEDIUM             |                     | Additional Prompt |        |
| 6    | BP CUFF SMALL              |                     | Additional Prompt |        |
| 7    | BP CUFF THIGH              |                     | Additional Prompt |        |
| 8    | CKBOX NOT INDICAT          | ΓED/YES/NO          | Additional Prompt |        |
| 9    | CKBOX VA PC F/UP A         | ABDOMEN             | Additional Prompt |        |
| 10   | CKBOX VA PC F/UP I         | EXTREMITIES         | Additional Prompt |        |
| 11   | CKBOX VA PC F/UP I         | HEART               | Additional Prompt |        |
| 12   | CKBOX VA PC F/UP I         | LUNG                | Additional Prompt |        |
| 13   | CKBOX VA PC F/UP N         | MOOD                | Additional Prompt |        |
| 14   | CKBOX VA PC F/UP N         | NASAL CAVITY        | Additional Prompt |        |
| +    | + Next Screen - Prev       | Screen ?? More Acti | ons >>>           |        |
| AD   | Add                        | PT List/Print All   | QU Quit           |        |
| CO   | Copy Dialog                | INQ Inquiry/Print   |                   |        |
| CV   | Change View                | TE Dialog Taxonom   | y Edit            |        |
| Sele | ect Item: Next Screen// SI | Ĺ                   |                   |        |
| Sear | rch for: IM SARS-COV-      | -2 VACCINE          |                   |        |
|      |                            |                     |                   |        |

QU Quit

#### c. Identify appropriate vaccine lot number prompt.

In this example, the lot information prompt for the Moderna vaccine will be edited. All appropriate lot numbers for the Moderna vaccine will be entered as unique sequence numbers in the C2 prompt. Each available vaccine lot information prompt will need to be edited.

Instruct pharmacy of the need to be notified of new vaccines and/or lot numbers.

#### These prompts may need to be updated frequently.

#### +Item Dialog Name

| +Ite | m Dialog Name        |                                                                                                    | Dial | og type        |
|------|----------------------|----------------------------------------------------------------------------------------------------|------|----------------|
| 32   | IM SARS-COV-2 VAC    | CINE C2 MVX LOT EXP                                                                                            | Add  | itional Prompt |
| 33   | IM SARS-COV-2 VAC    | CINE D2 MVX LOT EXP                                                                                            | Add  | itional Prompt |
| 34   | IM SARS-COV-2 VAC    | CINE E2 MVX LOT EXP                                                                                            | Add  | itional Prompt |
| 35   | INFLUENZA H1N1 MA    | ANUFACTURERS                                                                                                   | Add  | itional Prompt |
| 36   | INFLUENZA HIGH DO    | DSE MANUFACTURERS                                                                                              | Add  | itional Prompt |
| 37   | ORZ PXRM COMMEN      | IT 2                                                                                                    | Add  | itional Prompt |
| 38   | PXRM ADD TO PROB     | LEM LIST                                                                                                    | Add  | itional Prompt |
| 39   | PXRM BRADEN 10-12    |                                                                                                    | Add  | itional Prompt |
| 40   | PXRM BRADEN 13-14    | -                                                                                                    | Add  | itional Prompt |
| 41   | PXRM BRADEN 15-18    |                                                                                                    | Add  | itional Prompt |
| 42   | PXRM BRADEN 19-23    | i de la construcción de la construcción de la construcción de la construcción de la construcción de la constru | Add  | itional Prompt |
| 43   | PXRM BRADEN 6-8      |                                                                                                    | Add  | itional Prompt |
| 44   | PXRM COMMENT         |                                                                                                    | Add  | itional Prompt |
| 45   | PXRM CONTRAINDIO     | CATED                                                                                                    | Add  | itional Prompt |
| +    | + Next Screen - Prev | Screen ?? More Actions                                                                                         |      | >>>            |
| AD   | Add                  | PT List/Print All                                                                                              | QU   | Quit           |
| CO   | Copy Dialog          | INQ Inquiry/Print                                                                                              |      |                |
| CV   | Change View          | TE Dialog Taxonomy Edit                                                                                        |      |                |

Select Item: Next Screen// 32 Enter item number for the appropriate prompt

Dialog Name: IM SARS-COV-2 VACCINE C2 MVX LOT EXP <enter>

Current dialog element/group name: IM SARS-COV-2 VACCINE C2 MVX LOT EXP Used by: VAL-SARS-COV-2 VACCINE C2 #1 GP (Dialog Group) VAL-SARS-COV-2 VACCINE C2 #2 GP (Dialog Group)

NAME: IM SARS-COV-2 VACCINE C2 MVX LOT EXP Replace <enter> DISABLE: <enter> CLASS: LOCAL// <enter> SPONSOR: <enter> **REVIEW DATE: <enter>** PROMPT CAPTION: MVX (Manuf); Lot#; Exp Date: Replace <enter> EXCLUDE FROM PROGRESS NOTE: <enter> DEFAULT VALUE: <enter> Select CHECKBOX SEQUENCE: ? Enter ? to view list

Status

Answer with CHECKBOX SEQUENCE Choose from:

1 MOD; LOT; mm/dd/yyyy

You may enter a new CHECKBOX SEQUENCE, if you wish Type a Number between 1 and 500, 0 Decimal Digits

Select CHECKBOX SEQUENCE: 1 Enter sequence number to be revised. Sequence 1 will be the 1<sup>st</sup> checkbox at the top of the list in CPRS. CHECKBOX SEQUENCE: 1// <enter> TEXT: MOD; LOT; mm/dd/yyyy ... (Enter "..." to replace all) With MOD; M3141; 12/01/2020 (This is an example only. Follow the exact formatting to enter the MVX code, Lot Number, then Expiration Date. The information must be separated by a semi-colon.) Replace ... With MOD; M3141; 12/01/2020 Replace <enter> MOD; M3141; 12/01/2020

Select CHECKBOX SEQUENCE: 2 Enter sequence number to be revised. Continue until all appropriate lot numbers for this vaccine are entered. Delete any unneeded default lot number sequences included in the update.

The TEXT field for each lot number must follow this format:

## MOD; M3141; 12/01/2020

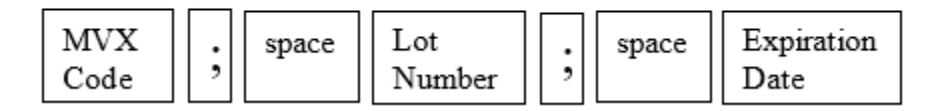